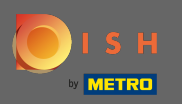

 Você está agora na segunda etapa de configuração. Aqui você pode adicionar serviços e opções de pagamento do estabelecimento. Essas informações são importantes para a visibilidade na internet.

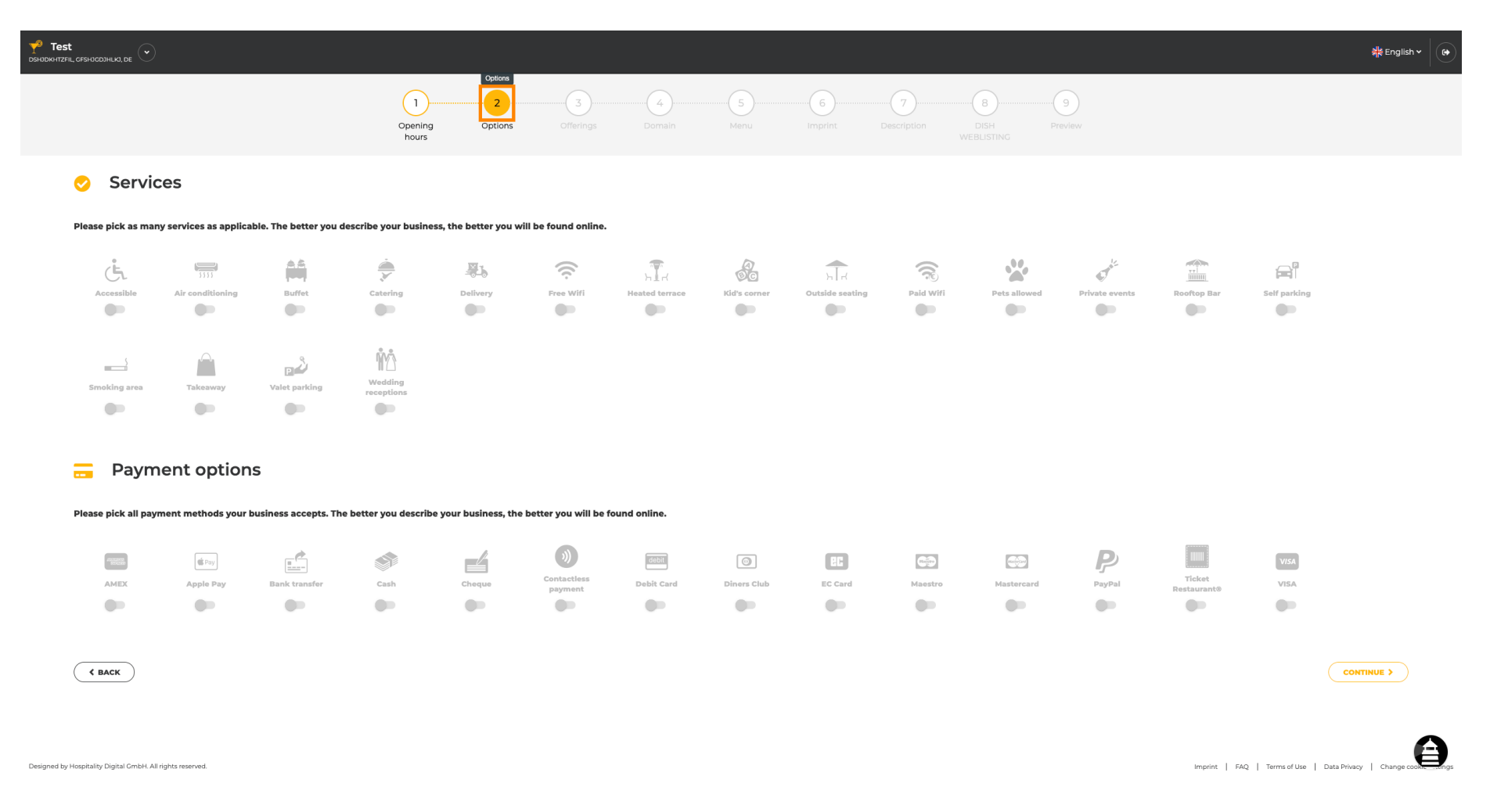

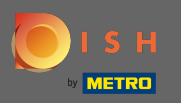

Ð

## Ao clicar nos serviços individuais , eles são adicionados.

| <b>78 Test</b><br>ознаркнтzfil, cfsh3cd3hlk3, de ( | $\overline{\bullet}$                                                                                                    |                        |                       |                      |                        |                        |                  |                 |             |              |                |                       |                          | <del>첽</del> € English ♥ |
|----------------------------------------------------|----------------------------------------------------------------------------------------------------|------------------------|-----------------------|----------------------|------------------------|------------------------|------------------|-----------------|-------------|--------------|----------------|-----------------------|--------------------------|--------------------------|
|                                                    |                                                                                                    |                        | 0pening<br>hours      | 2<br>Options         | Offerings              | Domain                 | Menu             | Imprint E       | Description | DISH Pre     | 9<br>Iview     |                       |                          |                          |
| 📀 Serv                                             | vices                                                                                                    |                        |                       |                      |                        |                        |                  |                 |             |              |                |                       |                          |                          |
| Please pick as                                     | Please pick as many services as applicable. The better you describe your business, the better you will be found online. |                        |                       |                      |                        |                        |                  |                 |             |              |                |                       |                          |                          |
| Accessible                                         | List conditioning                                                                                                    | Buffet                 | Catering              | Delivery             | Free Wiffi             | ਸ਼ਿਨ<br>Heated terrace | Kid's corner     | Dutside seating | Paid Wifi   | Pets allowed | Private events | Rooftop Bar           | Self parking             |                          |
| Smoking area                                       | a Takoaway                                                                                                    | Valet parking          | Wedding<br>receptions |                      |                        |                        |                  |                 |             |              |                |                       |                          |                          |
| Please pick all                                    | vment optior                                                                                                    | ት business accepts. Th | e better you describ  | e your business, the | › better you will be t | ound online.           |                  |                 |             |              |                |                       |                          |                          |
| AMEX                                               | Septe Pay                                                                                                    | Bank transfer          | Cash                  | Cheque               | Contactless<br>payment | debit<br>Debit Card    | O<br>Diners Club | EC Card         | Maestro     | Mastercard   | PayPal         | Ticket<br>Restaurant® | VISA                     |                          |
| С васк                                             |                                                                                                    |                        |                       |                      |                        |                        |                  |                 |             |              |                |                       |                          |                          |
| Designed by Hospitality Digital Gmb                | oH. All rights reserved.                                                                                                |                        |                       |                      |                        |                        |                  |                 |             |              |                | Imprint   FA          | vQ   Terms of Use   Data | Privacy   Change cook    |

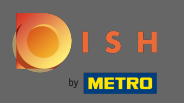

Você pode adicionar vários serviços para garantir que o estabelecimento seja descrito o mais detalhado possível.

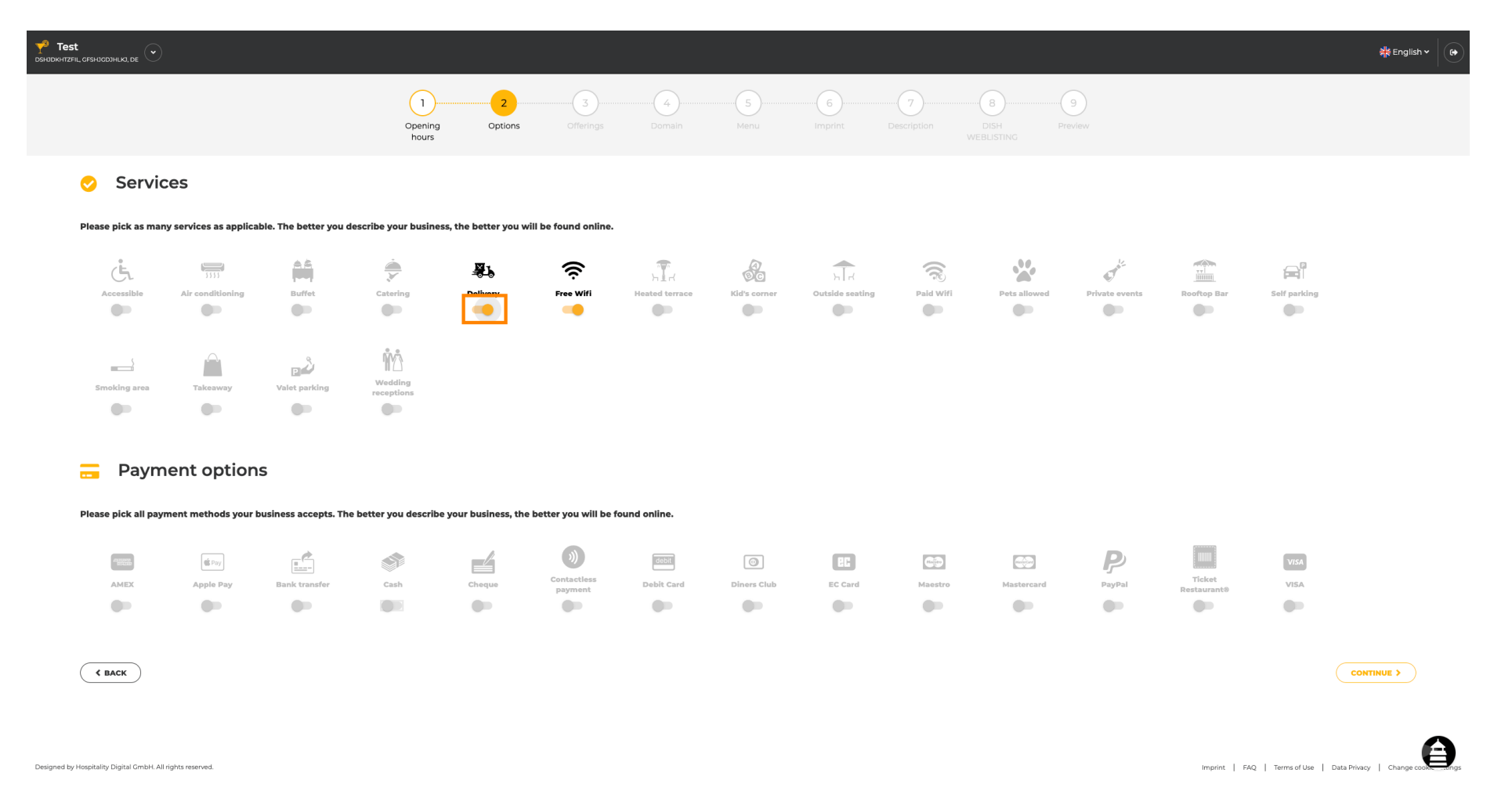

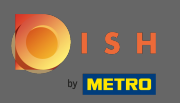

#### Ao clicar nas opções de pagamento individuais , elas são adicionadas.

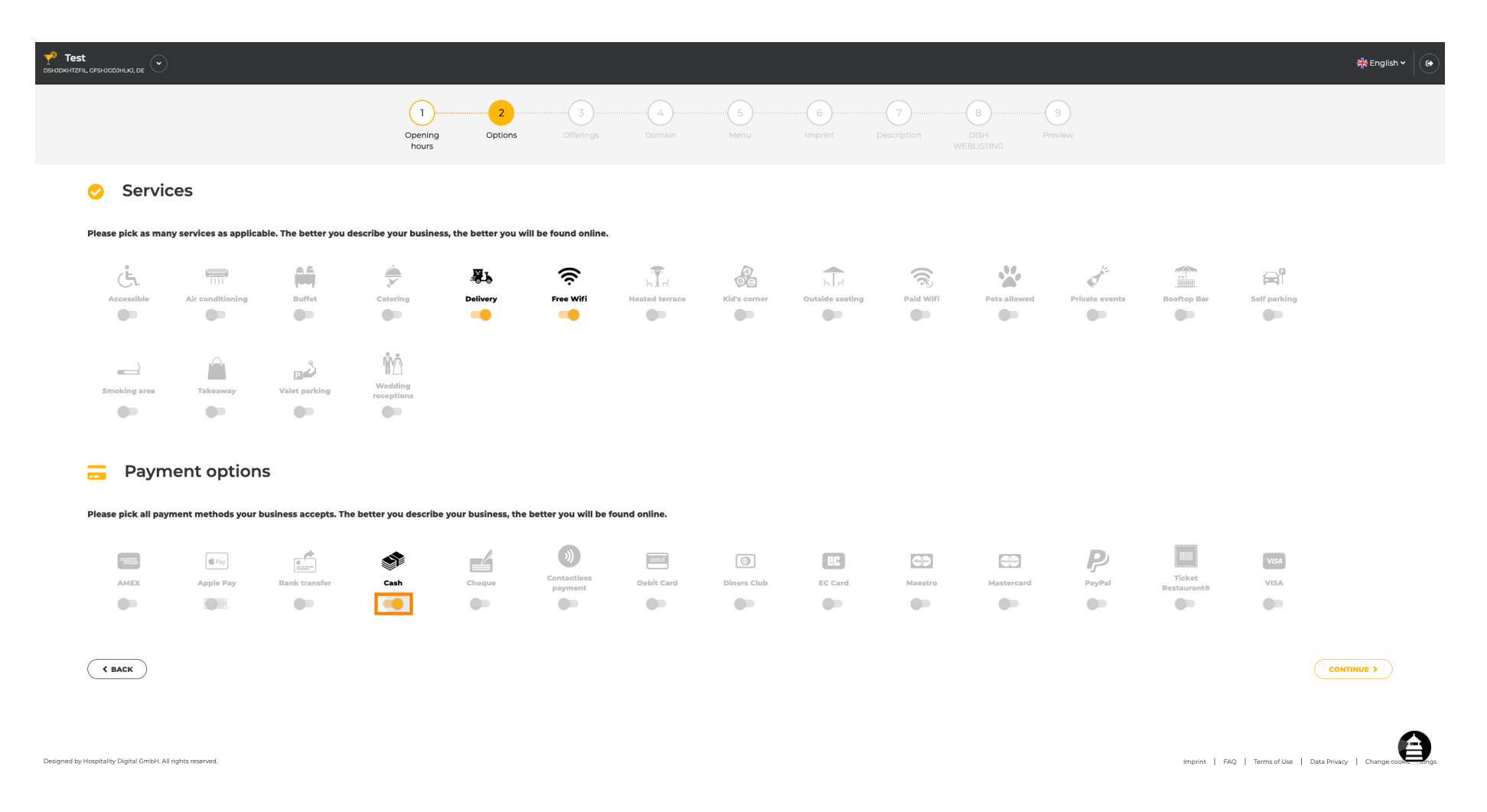

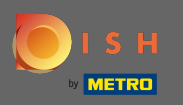

Você pode adicionar várias opções de pagamento para garantir que o estabelecimento seja descrito o mais detalhado possível.

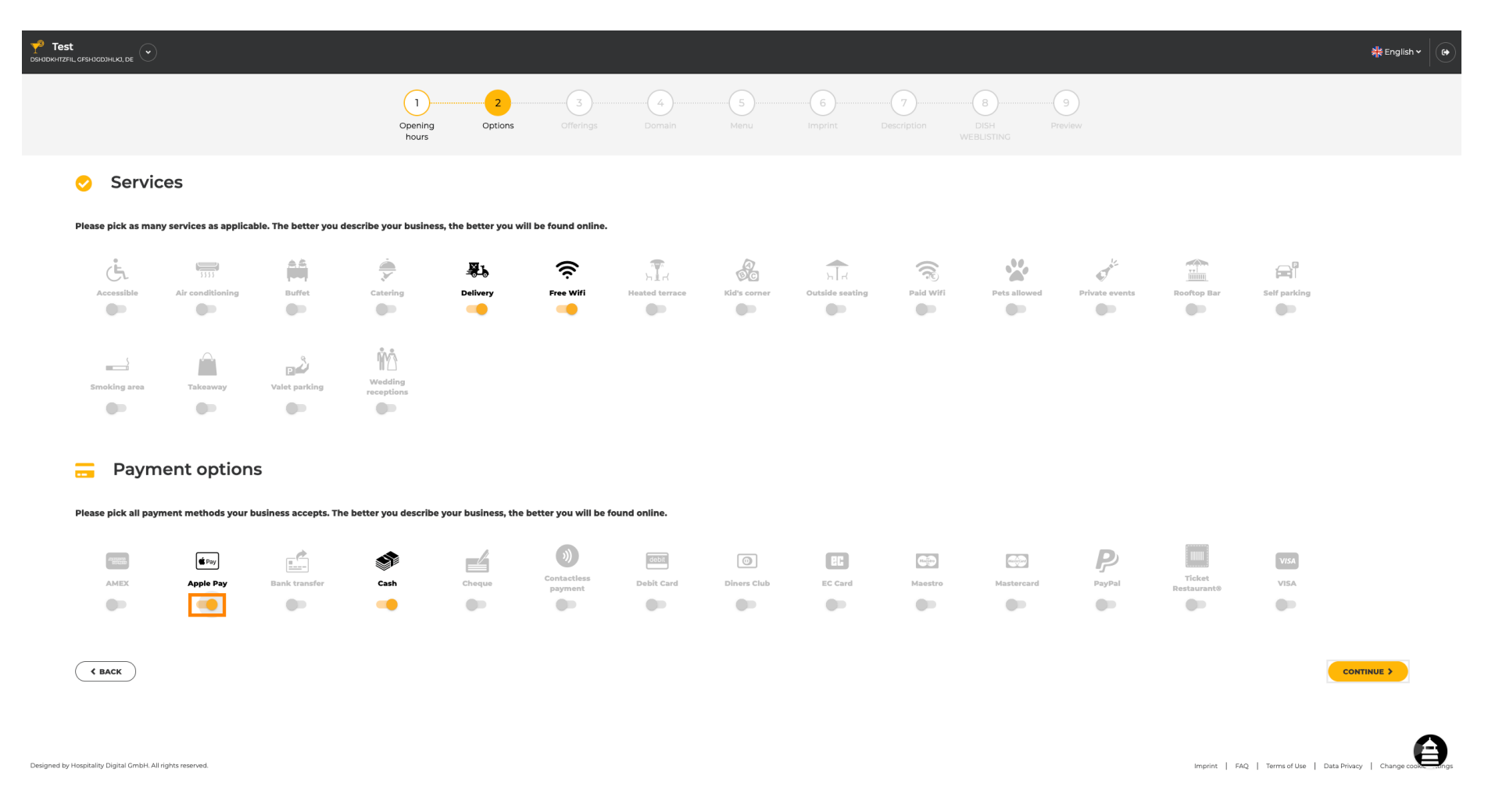

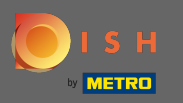

### Clique em continuar para adicionar ofertas.

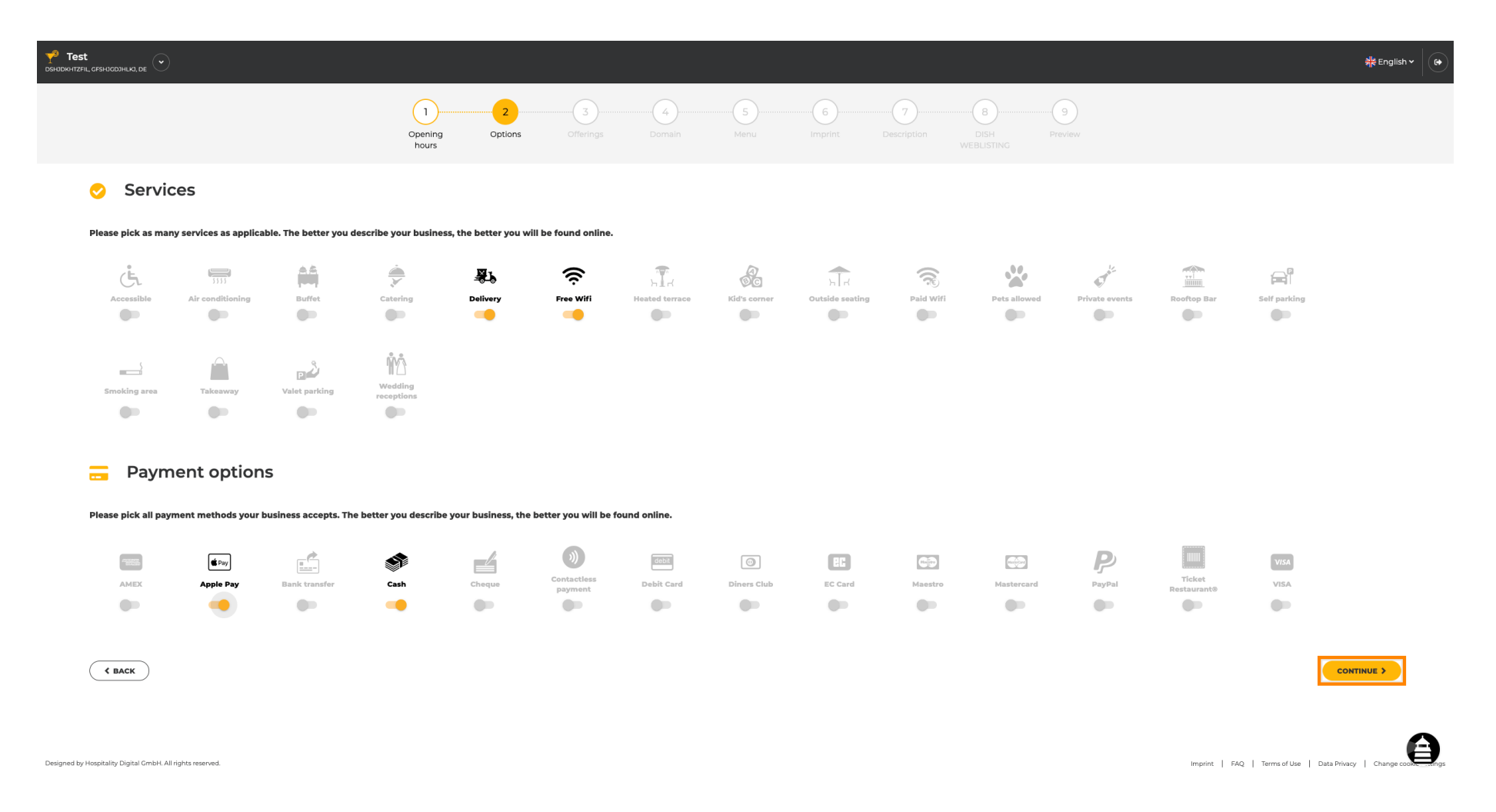

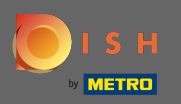

Ao clicar nos tipos individuais de cozinha, eles são adicionados. Você pode adicionar várias cozinhas para garantir que o estabelecimento seja descrito o mais detalhado possível.

| Y <sup>3</sup> Test<br>dshidkhtzfil, gfshig | CDDHILIA, DE 🕑                                              |                                                            |                       |                                     | 취분 Er       | nglish 🗸 🕞         |
|---------------------------------------------|-------------------------------------------------------------|------------------------------------------------------------|-----------------------|-------------------------------------|-------------|--------------------|
|                                             |                                                             | 0 Opening Options Offerings                                | Domain Menu Imprint I | Description DISH Preview WEBLISTING |             |                    |
| ٣f                                          | Offerings                                                   |                                                            |                       |                                     |             |                    |
| Pleas                                       | se pick as many offerings as applicable. The better you des | scribe your business, the better you will be found online. |                       |                                     |             |                    |
| Τλ                                          | /pes of Cuisines                                            |                                                            |                       |                                     |             |                    |
|                                             | Afghani                                                     | African                                                    | American              | Arabian                             | Argentinean |                    |
|                                             | Armenian                                                    | Asian                                                      | Austrian              | Azerbaijani                         | Belgian     |                    |
|                                             | Brazilian                                                   | British                                                    | Caribbean             | Chinese                             | Colombian   |                    |
|                                             | Corsican                                                    | Creole                                                     | Croatian              | Cuban                               | Czech       |                    |
|                                             | Dutch                                                       | French                                                     | Georgian              | Cerman                              | Greek       |                    |
|                                             | Hawaiian                                                    | Hungarian                                                  | Indian                | Indonesian                          | Irish       |                    |
|                                             | Israeli                                                     | Italian                                                    | Japanese              | Korean                              | Lebanese    |                    |
|                                             | Mediterranean                                               | Mexican                                                    | Middle-Asian          | Mongolian                           | Moroccan    |                    |
|                                             | Oriental                                                    | Persian                                                    | Peruvian              | Polish                              | Portuguese  |                    |
|                                             | Romanian                                                    | Russian                                                    | Slovak                | South American                      | Spanish     |                    |
|                                             | Syrian                                                      | Thai                                                       | Turkish               | Ukrainian                           | Vietnamese  |                    |
| D                                           | ietary Specialities                                         |                                                            |                       |                                     |             |                    |
|                                             | Gluten-free                                                 | Halai                                                      | Kosher                | Lactose-free                        | Raw Vegan   |                    |
|                                             | Vegan                                                       | Vegetarian                                                 |                       |                                     |             |                    |
| D                                           | rinks                                                       |                                                            |                       |                                     |             |                    |
|                                             | Alcohol                                                     | Beer                                                       | Cocktails             | Coffee                              | Craft beer  |                    |
|                                             | Fresh juice                                                 | Milkshake                                                  | Refreshments          | Smoothies                           | Теа         |                    |
|                                             | Wine                                                        |                                                            |                       |                                     |             |                    |
| П                                           | ishes                                                       |                                                            |                       |                                     |             | $\mathbf{\Lambda}$ |
|                                             | Baguette                                                    | Baked Potatoes                                             | Bakery products       | Barbecue                            | Burger      | 8                  |

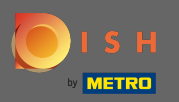

Ð

#### Ao clicar nas especialidades dietéticas individuais, elas são adicionadas.

| Y <sup>3</sup> Test<br>DSHIDKHTZFIL, GFSH |                                                              |                                                            |                       |                                       | 북는 Eng      | llish ¥ |
|-------------------------------------------|--------------------------------------------------------------|------------------------------------------------------------|-----------------------|---------------------------------------|-------------|---------|
|                                           |                                                              | 0pening 0ptions 0fferings                                  | Domain Menu Imprint D | escription DISH Preview<br>WEBLISTING |             |         |
| ¥1                                        | Offerings                                                    |                                                            |                       |                                       |             |         |
| Plea                                      | ase pick as many offerings as applicable. The better you des | scribe your business, the better you will be found online. |                       |                                       |             |         |
| Т                                         | ypes of Cuisines                                             |                                                            |                       |                                       |             |         |
|                                           | Afghani                                                      | African                                                    | American              | Arabian                               | Argentinean |         |
|                                           | Armenian                                                     | Asian 🗸                                                    | Austrian              | Azerbaijani                           | Belgian     |         |
|                                           | Brazilian                                                    | British                                                    | Caribbean             | Chinese                               | Colombian   |         |
|                                           | Corsican                                                     | Creole                                                     | Croatian              | Cuban                                 | Czech       |         |
|                                           | Dutch                                                        | French                                                     | Georgian 🗸            | German                                | Greek       |         |
|                                           | Hawaiian                                                     | Hungarian                                                  | Indian                | Indonesian                            | Irish       |         |
|                                           | Israeli                                                      | Italian                                                    | Japanese              | Korean                                | Lebanese    |         |
|                                           | Mediterranean                                                | Mexican                                                    | Middle-Asian          | Mongolian                             | Moroccan    |         |
|                                           | Oriental                                                     | Persian                                                    | Peruvian              | Polish                                | Portuguese  |         |
|                                           | Romanian                                                     | Russian                                                    | Slovak                | South American                        | Spanish     |         |
|                                           | Syrian                                                       | Thai                                                       | Turkish 🗸             | / Ukrainian                           | Vietnamese  |         |
| 0                                         | Dietary Specialities                                         |                                                            |                       |                                       |             |         |
|                                           | Cluten-free                                                  | Halal                                                      | Kosher                | Lactose-free                          | Raw Vegan   |         |
|                                           | Vegan                                                        | Vegetarian                                                 |                       |                                       |             |         |
| C                                         | Drinks                                                       |                                                            |                       |                                       |             |         |
|                                           | Alcohol                                                      | Beer                                                       | Cocktails             | Coffee                                | Craft beer  |         |
|                                           | Fresh juice                                                  | Milkshake                                                  | Refreshments          | Smoothies                             | Tea         |         |
|                                           | Wine                                                         |                                                            |                       |                                       |             |         |
| г                                         | Dishes                                                       |                                                            |                       |                                       |             | ~       |
|                                           | Baguette                                                     | Baked Potatoes                                             | Bakery products       | Barbecue                              | Burger      | Ð       |

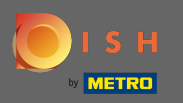

Você pode adicionar várias especialidades dietéticas para garantir que o estabelecimento seja descrito o mais detalhado possível.

| Y Test<br>DSHIDKHTZFIL, GFSHI | 2013HLK3, DE                                               |                                                            |                       |                                     | 쉮           | English 🗸 🕞 |
|-------------------------------|------------------------------------------------------------|------------------------------------------------------------|-----------------------|-------------------------------------|-------------|-------------|
|                               |                                                            | 0<br>opening 0ptions Offerings<br>hours                    | Domain Menu Imprint ( | Description DISH Preview WEBLISTING |             |             |
| ٣f                            | Offerings                                                  |                                                            |                       |                                     |             |             |
| Pleas                         | e pick as many offerings as applicable. The better you des | scribe your business, the better you will be found online. |                       |                                     |             |             |
| Ту                            | /pes of Cuisines                                           |                                                            |                       |                                     |             |             |
|                               | Afghani                                                    | African                                                    | American              | Arabian                             | Argentinean |             |
|                               | Armenian                                                   | Asian                                                      | Austrian              | Azerbaijani                         | Belgian     |             |
|                               | Brazilian                                                  | British                                                    | Caribbean             | Chinese                             | Colombian   |             |
|                               | Corsican                                                   | Creole                                                     | Croatian              | Cuban                               | Czech       |             |
|                               | Dutch                                                      | French                                                     | Georgian              | ✓ German                            | Greek       |             |
|                               | Hawaiian                                                   | Hungarian                                                  | Indian                | Indonesian                          | Irish       |             |
|                               | Israeli                                                    | Italian                                                    | Japanese              | Korean                              | Lebanese    |             |
|                               | Mediterranean                                              | Mexican                                                    | Middle-Asian          | Mongolian                           | Moroccan    |             |
|                               | Oriental                                                   | Persian                                                    | Peruvian              | Polish                              | Portuguese  |             |
|                               | Romanian                                                   | Russian                                                    | Slovak                | South American                      | Spanish     |             |
|                               | Syrian                                                     | Thai                                                       | Turkish               | ✓ Ukrainian                         | Vietnamese  |             |
| D                             | ietary Specialities                                        |                                                            |                       |                                     |             |             |
| ~                             | Gluten-free                                                | Halal                                                      | Kosher                | Lactose-free                        | Raw Vegan   |             |
|                               | Vegan                                                      | Vegetarian                                                 | -                     |                                     |             |             |
| D                             | rinks                                                      |                                                            |                       |                                     |             |             |
|                               | Alcohol                                                    | Beer                                                       | Cocktails             | Coffee                              | Craft beer  |             |
|                               | Fresh juice                                                | Milkshake                                                  | Refreshments          | Smoothies                           | Tea         |             |
|                               | Wine                                                       |                                                            |                       |                                     |             |             |
|                               | iches                                                      |                                                            |                       |                                     |             | ^           |
| D                             | Baguette                                                   | Baked Potatoes                                             | Bakery products       | Barbecue                            | Burger      | 8           |

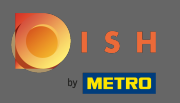

## Ao clicar nas bebidas individuais, elas são adicionadas.

| <b>Y<sup>8</sup> Test</b><br>DSHIDKHTZFIL, GFSHID | IDJHLKA, DE 🕑       |                |                 |                | 쉐운           | English 🗸 🕞       |
|---------------------------------------------------|---------------------|----------------|-----------------|----------------|--------------|-------------------|
| ly                                                | pes of Cuisines     |                |                 |                |              |                   |
|                                                   | Afghani             | African        | American        | Arabian        | Argentinean  |                   |
|                                                   | Armenian            | Asian 🗸        | Austrian        | Azerbaijani    | Belgian      |                   |
|                                                   | Brazilian           | British        | Caribbean       | Chinese        | Colombian    |                   |
|                                                   | Corsican            | Creole         | Croatian        | Cuban          | Czech        |                   |
|                                                   | Dutch               | French         | Ceorgian        | German         | Greek        |                   |
|                                                   | Hawaiian            | Hungarian      | Indian          | Indonesian     | Irish        |                   |
|                                                   | Israeli             | Italian        | Japanese        | Korean         | Lebanese     |                   |
|                                                   | Mediterranean       | Mexican        | Middle-Asian    | Mongolian      | Moroccan     |                   |
|                                                   | Oriental            | Persian        | Peruvian        | Polish         | Portuguese   |                   |
|                                                   | Romanian            | Russian        | Siovak          | South American | Spanish      |                   |
|                                                   | Syrian              | Thai           | Turkish         | / Ukrainian    | Vietnamese   |                   |
|                                                   | ietary Specialities |                |                 |                |              |                   |
|                                                   |                     | Halal          | Kosher          | Lactose free   | Paw Vegan    |                   |
|                                                   | Vegan               | Vegetarian     |                 |                |              |                   |
|                                                   | · • g               |                |                 |                |              |                   |
| D                                                 | rinks               |                |                 |                |              |                   |
|                                                   | Alcohol             | Beer           | Cocktails       | Coffee         | Craft beer   |                   |
|                                                   | Fresh juice         | Milkshake      | Refreshments    | Smoothies      | Tea          |                   |
|                                                   | Wine                |                |                 |                |              |                   |
| Di                                                | ishes               |                |                 |                |              |                   |
|                                                   | Baguette            | Baked Potatoes | Bakery products | Barbecue       | Burger       |                   |
|                                                   | Carbonara           | Cheese         | Curry           | Currywurst     | Delicatessen |                   |
|                                                   | Dimsum              | Doner          | Falafel         | Fish           | Fondue       |                   |
|                                                   | Fresh bread         | Fries          | Fruits          | Golabki        | Grill        |                   |
|                                                   | Kebab               | Kimchi         | Kofta           | Langos         | Lasagna      |                   |
|                                                   | Noodles             | Paella         | Pasta           | Patties        | Pierogi      |                   |
|                                                   | Pizza               | Raclette       | Ratatouille     | Risotto        | Salad        | $\mathbf{\Delta}$ |
|                                                   | Sandwich            | Schnitzel      | Seafood         | Shashlik       | Soup         | •                 |

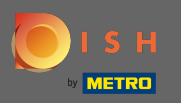

Você pode adicionar várias bebidas para garantir que o estabelecimento seja descrito o mais detalhado possível.

| Y <sup>8</sup> Test<br>DSHJDKHTZFIL, GFSHJ | JCD7HLKJ, DE 🔍       |                |                 |                | ₩ English マ  |
|--------------------------------------------|----------------------|----------------|-----------------|----------------|--------------|
|                                            | ypes of Cuisines     |                |                 |                |              |
|                                            | Afghani              | African        | American        | Arabian        | Argentinean  |
|                                            | Armenian             | Asian          | Austrian        | Azerbaijani    | Belgian      |
|                                            | Brazilian            | British        | Caribbean       | Chinese        | Colombian    |
|                                            | Corsican             | Creole         | Croatian        | Cuban          | Czech        |
|                                            | Dutch                | French         | Georgian        | German         | Greek        |
|                                            | Hawaiian             | Hungarian      | Indian          | Indonesian     | Irish        |
|                                            | Israeli              | Italian        | Japanese        | Korean         | Lebanese     |
|                                            | Mediterranean        | Mexican        | Middle-Asian    | Mongolian      | Moroccan     |
|                                            | Oriental             | Persian        | Peruvian        | Polish         | Portuguese   |
|                                            | Romanian             | Russian        | Slovak          | South American | Spanish      |
|                                            | Syrian               | Thai           | Turkish         | / Ukrainian    | Vietnamese   |
| E                                          | Dietary Specialities |                |                 |                |              |
|                                            | / Gluten-free        | Halal          | Kosher          | / Lactose-free | Raw Vegan    |
|                                            | Vegan                | Vegetarian     |                 |                | -            |
|                                            |                      | -              |                 |                |              |
| C                                          | Drinks               |                |                 |                |              |
| _                                          | Alcohol              | Beer           | Cocktails       | Coffee         | Craft beer   |
|                                            | Fresh juice          | Milkshake      | Refreshments    | Smoothies      | Tea          |
|                                            | Wine                 |                |                 |                |              |
| C                                          | Dishes               |                |                 |                |              |
|                                            | Baguette             | Baked Potatoes | Bakery products | Barbecue       | Burger       |
|                                            | Carbonara            | Cheese         | Curry           | Currywurst     | Delicatessen |
|                                            | Dimsum               | Doner          | Falafel         | Fish           | Fondue       |
|                                            | Fresh bread          | Fries          | Fruits          | Golabki        | Grill        |
|                                            | Kebab                | Kimchi         | Kofta           | Langos         | Lasagna      |
|                                            | Noodles              | Paella         | Pasta           | Patties        | Pierogi      |
|                                            | Pizza                | Raclette       | Ratatouille     | Risotto        | Salad        |
|                                            | Sandwich             | Schnitzel      | Seafood         | Shashlik       | Soup         |

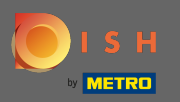

# • Ao clicar nos pratos individuais, eles são adicionados.

| Y <sup>®</sup> Test<br>≫hadkhtzfil, gfsh |                      |                |                 |                | 취는 Eng       | alish 🖌 🛛 🚱 |
|------------------------------------------|----------------------|----------------|-----------------|----------------|--------------|-------------|
|                                          | Mediterranean        | Mexican        | Middle-Asian    | Mongolian      | Moroccan     |             |
|                                          | Oriental             | Persian        | Peruvian        | Polish         | Portuguese   |             |
|                                          | Romanian             | Russian        | Slovak          | South American | Spanish      |             |
|                                          | Syrian               | Thai           | Turkish         | / Ukrainian    | Vietnamese   |             |
| C                                        | Dietary Specialities |                |                 |                |              |             |
| •                                        | Gluten-free          | Halal          | Kosher          | / Lactose-free | Raw Vegan    |             |
|                                          | Vegan                | Vegetarian     |                 |                |              |             |
| C                                        | Drinks               |                |                 |                |              |             |
|                                          | Alcohol              | Beer           | Cocktails       | Coffee         | Craft beer   |             |
|                                          | / Fresh juice        | Milkshake      | Refreshments    | Smoothies      | Tea          |             |
| •                                        | Wine                 |                |                 |                |              |             |
| C                                        | Dishes               |                |                 |                |              |             |
|                                          | Baguette             | Baked Potatoes | Bakery products | Barbecue       | Burger       |             |
|                                          | Carbonara            | Cheese         | Curry           | Currywurst     | Delicatessen |             |
|                                          | Dimsum               | Doner          | Falafel         | Fish           | Fondue       |             |
|                                          | Fresh bread          | Fries          | Fruits          | Golabki        | Grill        |             |
|                                          | Kebab                | Kimchi         | Kofta           | Langos         | Lasagna      |             |
|                                          | Noodles              | Paella         | Pasta           | Patties        | Pierogi      |             |
|                                          | Pizza                | Raclette       | Ratatouille     | Risotto        | Salad        |             |
|                                          | Sandwich             | Schnitzel      | Seafood         | Shashlik       | Soup         |             |
|                                          | Steak                | Sushi          | Tacos           | Tapas          | Wok          |             |
|                                          | Wraps                |                |                 |                |              |             |
| C                                        | Desserts             |                |                 |                |              |             |
|                                          | Baklawa              | Cakes          | Cheesecake      | Chocolate      | Churros      |             |
|                                          | Cookies              | Crepes         | Croissant       | Dessert        | Donuts       |             |
|                                          | Frozen Yoghurt       | Ice cream      | Macarons        | Pancakes       | Pastry       | A           |
|                                          | Tiramisu             | Waffles        |                 |                |              | Ð           |

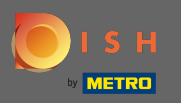

Você pode adicionar vários pratos para garantir que o estabelecimento seja descrito o mais detalhado possível.

| P <sup>8</sup> Test<br>Ishidkhtzfil, gfsh | DODHIKI, DE 💌        |                |                 |                | 북북 English ♥ |
|-------------------------------------------|----------------------|----------------|-----------------|----------------|--------------|
|                                           | Mediterranean        | Mexican        | Middle-Asian    | Mongolian      | Moroccan     |
|                                           | Oriental             | Persian        | Peruvian        | Polish         | Portuguese   |
|                                           | Romanian             | Russian        | Slovak          | South American | Spanish      |
|                                           | Syrian               | Thai           | Turkish         | Vkrainian      | Vietnamese   |
| C                                         | Dietary Specialities |                |                 |                |              |
| •                                         | Gluten-free          | Halai          | Kosher          | Lactose-free   | Raw Vegan    |
|                                           | Vegan                | Vegetarian     |                 |                |              |
| C                                         | Drinks               |                |                 |                |              |
| •                                         | Alcohol              | Beer           | Cocktails       | Coffee         | Craft beer   |
|                                           | Fresh juice          | Milkshake      | Refreshments    | Smoothies      | Tea          |
|                                           | Wine                 |                |                 |                |              |
| C                                         | Dishes               |                |                 |                |              |
|                                           | Baguette             | Baked Potatoes | Bakery products | Barbecue       | Burger       |
|                                           | Carbonara            | Cheese         | Curry           | Currywurst     | Delicatessen |
|                                           | Dimsum               | Doner          | Falafel         | Fish           | Fondue       |
|                                           | Fresh bread          | Fries          | Fruits          | Golabki        | Grill        |
|                                           | Kebab                | Kimchi         | Kofta           | Langos         | Lasagna      |
|                                           | Noodles              | Paella         | Pasta           | Patties        | Pierogi      |
|                                           | Pizza                | Raclette       | Ratatouille     | Risotto        | Salad        |
| •                                         | Sandwich             | Schnitzel      | Seafood         | Shashlik       | Soup         |
| •                                         | / Steak              | Sushi          | Tacos           | Tapas          | Wok          |
|                                           | Wraps                |                |                 |                |              |
| C                                         | Desserts             |                |                 |                |              |
|                                           | Baklawa              | Cakes          | Cheesecake      | Chocolate      | Churros      |
|                                           | Cookies              | Crepes         | Croissant       | Dessert        | Donuts       |
|                                           | Frozen Yoghurt       | Ice cream      | Macarons        | Pancakes       | Pastry       |
|                                           | Tiramisu             | Waffles        |                 |                | 8            |

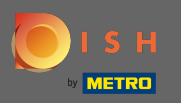

Ao clicar nas sobremesas individuais, elas são adicionadas. Você pode adicionar várias sobremesas para garantir que o estabelecimento seja descrito o mais detalhado possível.

| 🌱 Test<br>окнокитягіц, сязнасалица, де 💽 |                |                   |                   | <del>∦k</del> English ♥ (↔ |
|------------------------------------------|----------------|-------------------|-------------------|----------------------------|
| ✓ Wine                                   |                |                   |                   |                            |
| Dishes                                   |                |                   |                   |                            |
| Baguette                                 | Baked Potatoes | Bakery products   | Barbecue          | Burger                     |
| Carbonara                                | / Cheese       | Curry             | Currywurst        | Delicatessen               |
| Dimsum                                   | Doner          | Falafel           | Fish              | Fondue                     |
| Fresh bread                              | Fries          | Fruits            | Golabki           | Grill                      |
| Kebab                                    | Kimchi         | Kofta             | Langos            | Lasagna                    |
| Noodles                                  | Paella         | Pasta             | Patties           | Pierogi                    |
| Pizza                                    | Raclette       | Ratatouille       | Risotto           | Salad                      |
| ✓ Sandwich                               | Schnitzel      | Seafood           | Shashlik          | Soup                       |
| ✓ Steak                                  | Sushi          | Tacos             | Tapas             | Wok                        |
| Wraps                                    |                |                   |                   |                            |
| Desserts                                 |                |                   |                   |                            |
| Baklawa                                  | Cakes          | Cheesecake        | ✓ Chocolate       | Churros                    |
| Cookies                                  | Crepes         | Croissant         | ✓ Dessert         | Donuts                     |
| Frozen Yoghurt                           | ice cream      | Macarons          | Pancakes          | Pastry                     |
| Tiramisu                                 | Waffles        |                   |                   |                            |
| Meals offered                            |                |                   |                   |                            |
| Breakfast                                | Brunch         | Lunch             | Dinner            |                            |
|                                          |                |                   |                   |                            |
| Kitchen specifics                        |                |                   |                   |                            |
| Fast food                                | Fusion         | Gourmet           | Haute cuisine     | Healthy                    |
| Homemade                                 | Local products | Nouvelle cuisine  | Regional products | Traditional                |
| Miscellaneous                            |                |                   |                   |                            |
| Beer garden                              | Business lunch | Business meetings | Darts             | Happy hour                 |
| Journals                                 | Karaoke        | Live music        | Lounge            | Music                      |
| Newspaper                                | Pool table     | Sea view          | Shisha            | Торассо                    |
|                                          |                |                   |                   |                            |

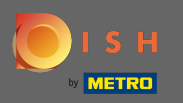

Ao clicar nos diversos individuais, eles são adicionados. Você pode adicionar vários diversos para garantir que o estabelecimento seja descrito o mais detalhado possível.

| t<br>IL GFSHJGDJHLKJ, DE     |        |                |                   |                   | 북춙 English ✔ |
|------------------------------|--------|----------------|-------------------|-------------------|--------------|
| Carbonara                    | ~      | Cheese         | Curry             | Currywurst        | Delicatessen |
| Dimsum                       |        | Doner          | Falafel           | Fish              | Fondue       |
| Fresh bread                  |        | Fries          | Fruits            | Golabki           | Grill        |
| Kebab                        |        | Kimchi         | Kofta             | Langos            | Lasagna      |
| Noodles                      |        | Paella         | Pasta             | Patties           | Pierogi      |
| Pizza                        |        | Raclette       | Ratatouille       | Risotto           | Salad        |
| <ul> <li>Sandwich</li> </ul> |        | Schnitzel      | Seafood           | Shashlik          | Soup         |
| 🖌 Steak                      |        | Sushi          | Tacos             | Tapas             | Wok          |
| Wraps                        |        |                |                   |                   |              |
| Desserts                     |        |                |                   |                   |              |
| Baklawa                      |        | Cakes          | Cheesecake        | ✓ Chocolate       | Churros      |
| Cookies                      |        | Crepes         | Croissant         | ✓ Dessert         | Donuts       |
| Frozen Yoghur                |        | Ice cream      | Macarons          | Pancakes          | Pastry       |
| Tiramisu                     |        | Waffles        |                   |                   |              |
| Meals offere                 | d      |                |                   |                   |              |
| Breakfast                    |        | Brunch         | ✓ Lunch           | ✓ Dinner          |              |
| Kitchen spec                 | cifics |                |                   |                   |              |
| Fast food                    |        | Fusion         | Gourmet           | Haute cuisine     | Healthy      |
| Homemade                     |        | Local products | Nouvelle cuisine  | Regional products | Traditional  |
| Miscellaneou                 | JS     |                |                   |                   |              |
| Beer garden                  |        | Business lunch | Business meetings | Darts             | Happy hour   |
| Journals                     |        | Karaoke        | Live music        | Lounge            | Music        |
| Newspaper                    |        | Pool table     | Sea view          | Shisha            | Торассо      |
| C BACK                       |        |                |                   |                   |              |

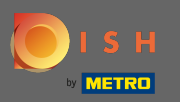

# Clique em continuar quando tudo estiver definido.

| P Test<br>DSHDDKHTZFIL, CFSHJCDJHLKI, DE |                |                   |                   |              | <del>刘k</del> English ♥ (↔ |
|------------------------------------------|----------------|-------------------|-------------------|--------------|----------------------------|
| Carbonara                                | ✓ Cheese       | Curry             | Currywurst        | Delicatessen |                            |
| Dimsum                                   | Doner          | Falafel           | Fish              | Fondue       |                            |
| Fresh bread                              | Fries          | Fruits            | Golabki           | Grill        |                            |
| Kebab                                    | Kimchi         | Kofta             | Langos            | Lasagna      |                            |
| Noodles                                  | Paella         | Pasta             | Patties           | Pierogi      |                            |
| Pizza                                    | Raclette       | Ratatouille       | Risotto           | Salad        |                            |
| Sandwich                                 | Schnitzel      | Seafood           | Shashlik          | Soup         |                            |
|                                          | Sushi          | Tacos             | Tapas             | Wok          |                            |
| Wraps                                    |                |                   |                   |              |                            |
| Desserts                                 |                |                   |                   |              |                            |
| Baklawa                                  | Cakes          | Cheesecake        | Chocolate         | Churros      |                            |
| Cookies                                  | Crepes         | Croissant         | ✓ Dessert         | Donuts       |                            |
| Frozen Yoghurt                           | Ice cream      | Macarons          | Pancakes          | Pastry       |                            |
| Tiramisu                                 | Waffles        |                   |                   |              |                            |
| Meals offered                            |                |                   |                   |              |                            |
| Breakfast                                | Brunch         | - Lunch           | Dinner            |              |                            |
|                                          |                |                   | •                 |              |                            |
| Kitchen specifics                        |                |                   |                   |              |                            |
| Fast food                                | Fusion         | Gourmet           | Haute cuisine     | Healthy      |                            |
| Homemade                                 | Local products | Nouvelle cuisine  | Regional products | Traditional  |                            |
| Miscellaneous                            |                |                   |                   |              |                            |
| Beer garden                              | Business lunch | Business meetings | Darts             | Happy hour   |                            |
| Journals                                 | Karaoke        | Live music        | Lounge            | Music        |                            |
| Newspaper                                | Pool table     | 🧹 Sea view        | Shisha            | Tobacco      |                            |
|                                          |                |                   |                   |              |                            |
| ( K BACK                                 |                |                   |                   |              |                            |

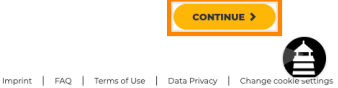

Designed by Hospitality Digital GmbH. All rights reserved.

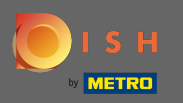

Escolha entre as cozinhas que você adicionou antes de qual delas é a sua principal. Essas informações também são importantes para a geração automatizada de texto.

| Y Test<br>DSHDDKHTZFIL, GFSH3GDJHLKO, DE |                                                                    |                                             |                           |              | <u> 레</u> 는 English ♥ () |
|------------------------------------------|--------------------------------------------------------------------|---------------------------------------------|---------------------------|--------------|--------------------------|
|                                          | 1<br>Opening Options<br>hours                                      | 3 (4) (5)<br>Offerings Domain Menu          | 6                         | 9<br>Preview |                          |
| <b>***</b> Offerings                     |                                                                    |                                             |                           |              |                          |
| Please pick as many offerings as app     | licable. The better you describe your business, the better you wil | II be found online.                         |                           |              |                          |
| Types of Cuisines                        |                                                                    |                                             |                           |              |                          |
| Afghani                                  | African                                                            | American                                    | Arabian                   | Argentinean  |                          |
| Armenian                                 | Asian                                                              | <ul> <li>Austrian</li> </ul>                | Azerbaijani               | Belgian      |                          |
| Brazilian                                | British                                                            | You have selected multiple cuisine types,   | please choose a 🛛 🗱 inese | Colombian    |                          |
| Corsican                                 | Creole                                                             | main one, so diners can find you easily for | your specialty. ban       | Czech        |                          |
| Dutch                                    | French                                                             | Austrian                                    | rman                      | Greek        |                          |
| Hawaiian                                 | Hungarian                                                          | German                                      | Ionesian                  | Irish        |                          |
| Israeli                                  | Italian                                                            | Ukrainian                                   | rean                      | Lebanese     |                          |
| Mediterranean                            | Mexican                                                            |                                             | ingolian                  | Moroccan     |                          |
| Oriental                                 | Persian                                                            | × cano                                      |                           | Portuguese   |                          |
| Romanian                                 | Russian                                                            |                                             | uth American              | Spanish      |                          |
| Syrian                                   | Thai                                                               | Turkish                                     | Vkrainian                 | Vietnamese   |                          |
| Dietary Specialities                     |                                                                    |                                             |                           |              |                          |
| ✓ Gluten-free                            | Halai                                                              | Kosher                                      | ✓ Lactose-free            | Raw Vegan    |                          |
| Vegan                                    | Vegetarian                                                         |                                             |                           |              |                          |
| Drinks                                   |                                                                    |                                             |                           |              |                          |
|                                          | Beer                                                               | Cocktails                                   | Coffee                    | Craft beer   |                          |
| 🗸 Fresh juice                            | Milkshake                                                          | Refreshments                                | Smoothies                 | Tea          |                          |
| ✓ Wine                                   |                                                                    |                                             |                           |              |                          |
| Dishes                                   |                                                                    |                                             |                           |              | ~                        |
| Baguette                                 | Baked Potatoes                                                     | Bakery products                             | Barbecue                  | Burger       | ()                       |

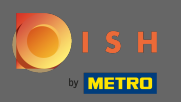

# É isso. Você terminou. Clique em continuar para prosseguir com a próxima etapa de configuração.

| 📌 Test<br>OberGokritzell, dissoccibiluo, de 🕥                                                                            |                                       |                                                             |                                             |             |
|----------------------------------------------------------------------------------------------------|---------------------------------------|-------------------------------------------------------------|---------------------------------------------|-------------|
|                                                                                                    | 1 2<br>Opening Options Offer<br>hours | 3 (4) (5) (6)<br>rings Domain Menu Imprint                  | 0<br>Description DISH Preview<br>WEBLISTING |             |
| <b>Y1</b> Offerings                                                                                                    |                                       |                                                             |                                             |             |
| Please pick as many offerings as applicable. The better you describe your business, the better you will be found online. |                                       |                                                             |                                             |             |
| Types of Cuisines                                                                                                    |                                       |                                                             |                                             |             |
| Afghani                                                                                                    | African                               | American                                                    | Arabian                                     | Argentinean |
| Armenian                                                                                                    | Asian                                 | <ul> <li>Austrian</li> </ul>                                | Azerbaijani                                 | Belgian     |
| Brazilian                                                                                                    | British                               | You have selected multiple cuisine types, please choose a   | inese                                       | Colombian   |
| Corsican                                                                                                    | Creole                                | main one, so diners can find you easily for your specialty. | ban                                         | Czech       |
| Dutch                                                                                                    | French                                | Austrian                                                    | rman                                        | Greek       |
| Hawaiian                                                                                                    | Hungarian                             | e German                                                    | Ionesian                                    | Irish       |
| Israeli                                                                                                    | Italian                               | Ukrainian                                                   | rean                                        | Lebanese    |
| Mediterranean                                                                                                    | Mexican                               |                                                             | ngolian                                     | Moroccan    |
| Oriental                                                                                                    | Persian                               | × CANCEL CONTINUE                                           | lish                                        | Portuguese  |
| Romanian                                                                                                    | Russian                               |                                                             | uth American                                | Spanish     |
| Syrian                                                                                                    | Thai                                  | Turkish                                                     | ✓ Ukrainian                                 | Vietnamese  |
| Dietary Specialities                                                                                                    |                                       |                                                             |                                             |             |
| ✓ Gluten-free                                                                                                    | Halal                                 | Kosher                                                      | ✓ Lactose-free                              | Raw Vegan   |
| Vegan                                                                                                    | Vegetarian                            |                                                             |                                             |             |
| Drinks                                                                                                    |                                       |                                                             |                                             |             |
| Alcohol                                                                                                    | Beer                                  | Cocktails                                                   | Coffee                                      | Craft beer  |
| Fresh juice                                                                                                    | Milkshake                             | Refreshments                                                | Smoothies                                   | Tea         |
| ✓ Wine                                                                                                    |                                       |                                                             |                                             |             |
| Dishes                                                                                                    |                                       |                                                             |                                             |             |
| Baguette                                                                                                    | Baked Potatoes                        | Bakery products                                             | Barbecue                                    | Burger      |